# OPELCONNECT

# MANUAL DO UTILIZADOR

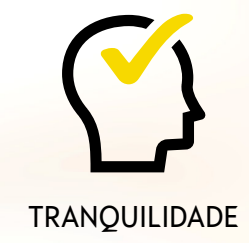

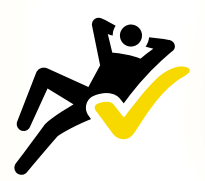

COMODIDADE

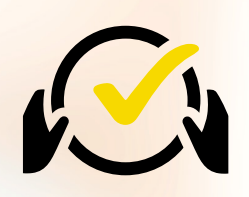

CONDUÇÃO INTELIGENTE

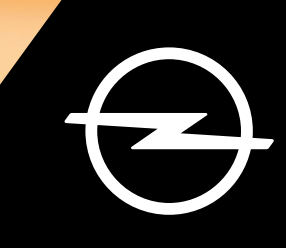

# Iniciar sessão/Criar uma conta

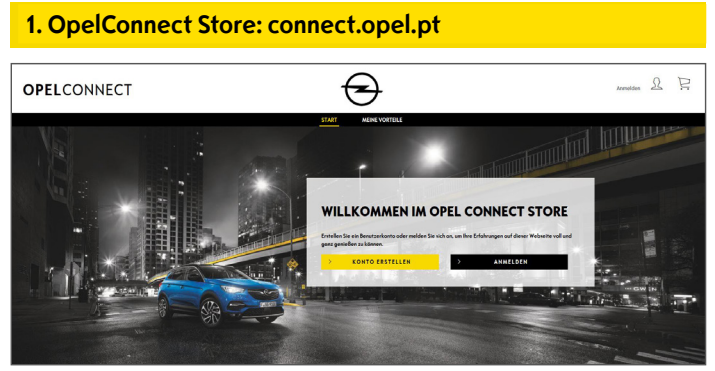

- Vá até connect.opel.pt
- Se já tem uma conta OpelConnect Store ou MyOpel (Web ou App), clique em "Iniciar sessão" (consulte 2 a).

#### OU

• Se ainda não tem uma conta, clique em "Criar conta" (consulte 2 b).

| 2 a) Iniciar sessão |                                    |                          |  |  |  |  |
|---------------------|------------------------------------|--------------------------|--|--|--|--|
| MYOPEL              |                                    |                          |  |  |  |  |
|                     | MIT DEM N                          | MOPEL ACCOUNT VERBINDEN: |  |  |  |  |
|                     | Iten E-Mali-Advans                 | Pasavort                 |  |  |  |  |
|                     | Aktivierungslitik nicht erheitten? | Pesswort vergessen?      |  |  |  |  |
|                     | ADDRECHEN                          | BESTÄTIGEN               |  |  |  |  |
|                     |                                    | Angemeldet bløiben       |  |  |  |  |

- Introduza as suas informações de início de sessão.
- Pode utilizar as suas credenciais de início de sessão da MyOpel App, da MyOpel Web ou as que criou na OpelConnect Store.
- Clique em "Confirmar".

#### 2 b) Criar uma conta

| Arrede                                                                                                    | Herr                                                                                                    | *                                                                                                    |
|----------------------------------------------------------------------------------------------------|----------------------------------------------------------------------------------------------------|----------------------------------------------------------------------------------------------------|
| Nachname                                                                                                    | Opel                                                                                                    | ~                                                                                                    |
| Veneme                                                                                                    | Adom                                                                                                    | ~                                                                                                    |
| Coptcho-Code eingeben                                                                                                    | t5m4m6                                                                                                    | t9m4m6                                                                                                    |
| Arrow of the second second secon | aler af hild scharal bitmer wennsche meller,<br>ander scharal scharal bitmer wennsche meller,<br>einer scharaler Sie, ders Sie die her ber<br>all erstichkeiten Sie, ders Sie die her zum<br>einer scharaler scharaler scharaler auf Bitrer<br>Profektionen zum Bitrers Produktion und Bitrer<br>Profektionen Sie Zummerscharateristenkeiten<br>einer Sie der Statemarkeiten scharaler<br>bit zum Kreiner Sie der Statemarkeiten scharaler<br>bit zum Kreiner Sie der Statemarkeiten scharaler<br>bit zum Kreiner Sie Sie der Statemarkeiten scharaler<br>bitrerscharater scharater scharater<br>bitrerscharater scharater scharater<br>bitrerscharater scharater scharater<br>bitrerscharater scharater scharater<br>bitrerscharater scharater scharater<br>bitrerscharater scharater<br>scharater scharater<br>bitrerscharater<br>scharater scharater<br>scharater scharater<br>scharater<br>schara | and have instrument of myclour theory (Mexica)<br>are and Tarles International Conference of the State<br>Charlen auch hords: dama Karalita Harbers on<br>distancement of the State State State State<br>(State State State State State State State State<br>(State State State State State State State State<br>(State State State State State State State State<br>(State State State State State State State State State<br>(State State State State State State State State State<br>(State State Sta |

- Introduza as informações solicitadas e escolha uma palavra-passe.
- Caso pretenda ser contactado via correio eletrónico, aceiteo tratamento respetivo dos seus dados.
- Clique em "Ativar".

| IYOPEL |                                                                                             |  |
|--------|---------------------------------------------------------------------------------------------|--|
|        | MEIN KONTO AKTIVIEREN                                                                       |  |
|        | Ihr Konto wurde angelegt. Zur Aktivierung bitte den Link in der Bestötigungsmoll onklicken. |  |
|        | WITTE                                                                                       |  |
|        |                                                                                             |  |

É apresentada uma nova página a informar que a sua conta foi criada e que lhe foi enviado um e-mail com uma hiperligação de ativação.

- Clique na hiperligação recebida por correio eletrónicopara ativar a sua conta.
- Clique em "Continuar".

# Adicionar um veículo

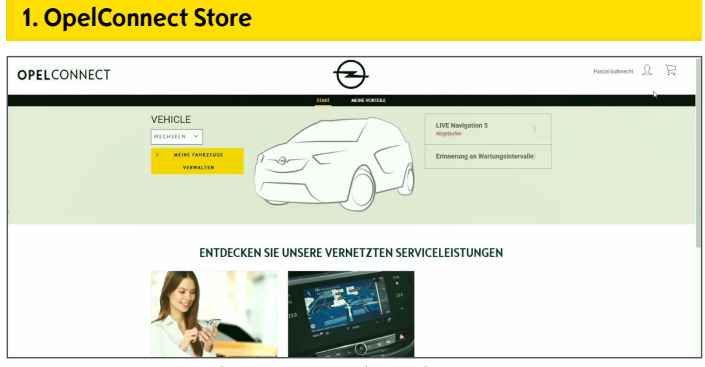

 Vá até à página da sua conta clicando em no canto superior direito.

#### 2. Os meus veículos

|                        |                           | 2044/26 LEDTINGN                                                      |           |
|------------------------|---------------------------|-----------------------------------------------------------------------|-----------|
| (2) DIMONDITION        |                           |                                                                       |           |
| 000 MENE DEDUTLEDTIMEN | Susanne GRUNER            |                                                                       |           |
| STO MENERALIZZE        | 14/08/2019                |                                                                       |           |
|                        | susame graser@yopmail.com | Germany<br>Telefonnanner 491719444280                                 | BLABE/75N |
| - HORACONCH            |                           |                                                                       |           |
|                        | ANGESCHLOSSENE I          | DIENSTE                                                               |           |
|                        |                           | Sie haben dezzek keine verbundenen Dienne.                            |           |
|                        |                           | ENTDECKEN SIE UNSERE VERNETZTEN DIENSTE                               |           |
|                        | MEINE FAHRZEUGE           |                                                                       |           |
|                        |                           | Bitte frigas Sie Ex Fahrzeng hiszo, on kompathle Dienste zo estdecken |           |
|                        |                           | FAMILEUO HINZUFÜDEN                                                   |           |

- Selecione "Os meus veículos" no menu à esquerda.
- Clique em "Adicionar um veículo".

#### **3. Introduzir o NIV**

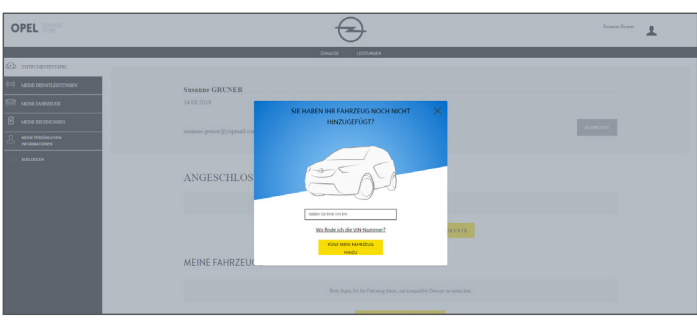

- Escreva o seu NIV (número de identificação do veículo)
- Clique em "Adicionar o meu veículo".

#### Onde encontrar o NIV (número de identificação do veículo):

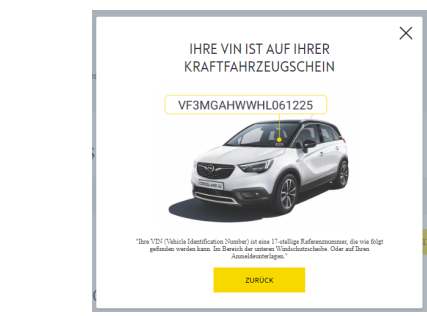

- Clique em "Onde está o NIV?".
- Também poderá consultar o NIV nos seus documentos de registo.
- Introduza os 17 dígitos, tendo o cuidado de não confundir o O com 0.

# A. Confirmant o NIVS

• Verifique e confirme se é mostrado o NIV correto.

#### Veículo adicionado com êxito

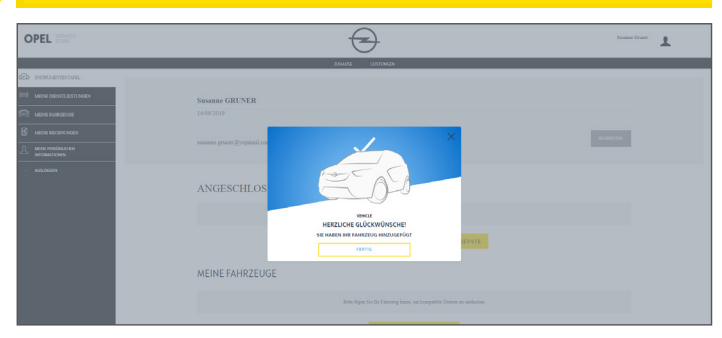

### Ativar um serviço gratuito

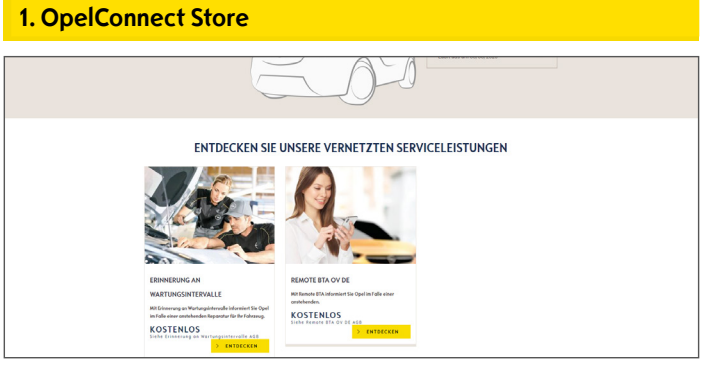

• Selecione um serviço na página inicial e clique em "**Descobrir**" para mais informações.

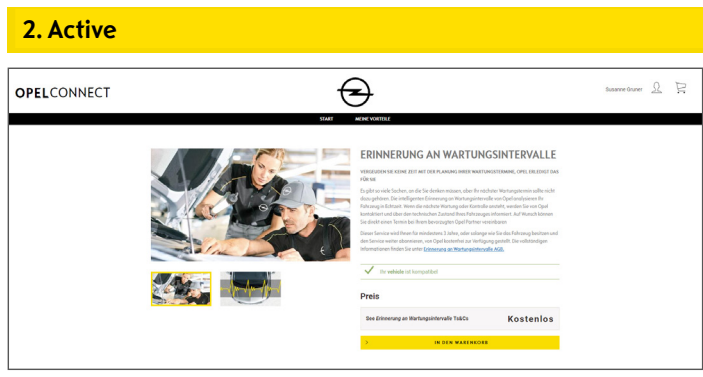

Uma mensagem verde confirma a compatibilidade do seu automóvel.

• Clique em "Adicionar ao carrinho".

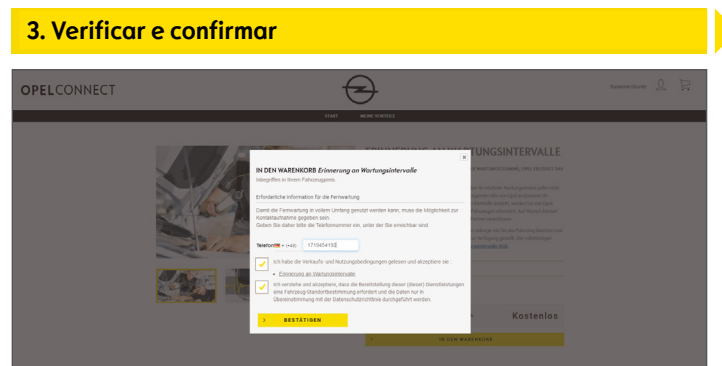

- Introduza o seu número de telefone, se necessário.
- Leia e aceite as condições (Termos & Condições, Geolocalização e Política de Privacidade).
- Clique em "**Confirmar**".

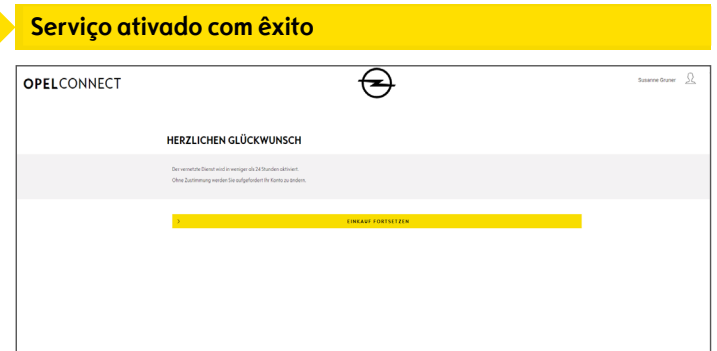

Será informado se for necessário realizar qualquer ação adicional.

- > O serviço ativado é agora visível em "Os meus serviços".
- Clique em "**Continuar**" ou no logótipo da Opel para voltar ao ecrã inicial.

## Comprar um serviço

#### 1. OpelConnect Store

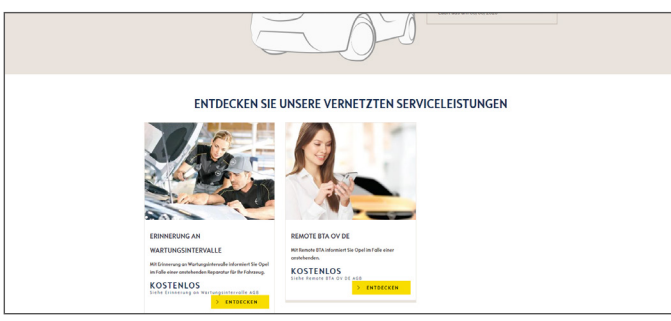

• Selecione um serviço na página inicial e clique em "**Descobrir**" para mais informações.

#### 2. Adicionar ao carrinho

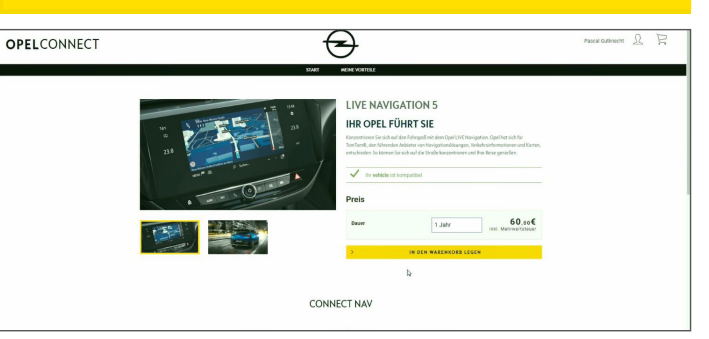

Uma mensagem verde confirma a compatibilidade do seu automóvel.

- Selecione a duração pretendida.
- Clique em "Adicionar ao carrinho".

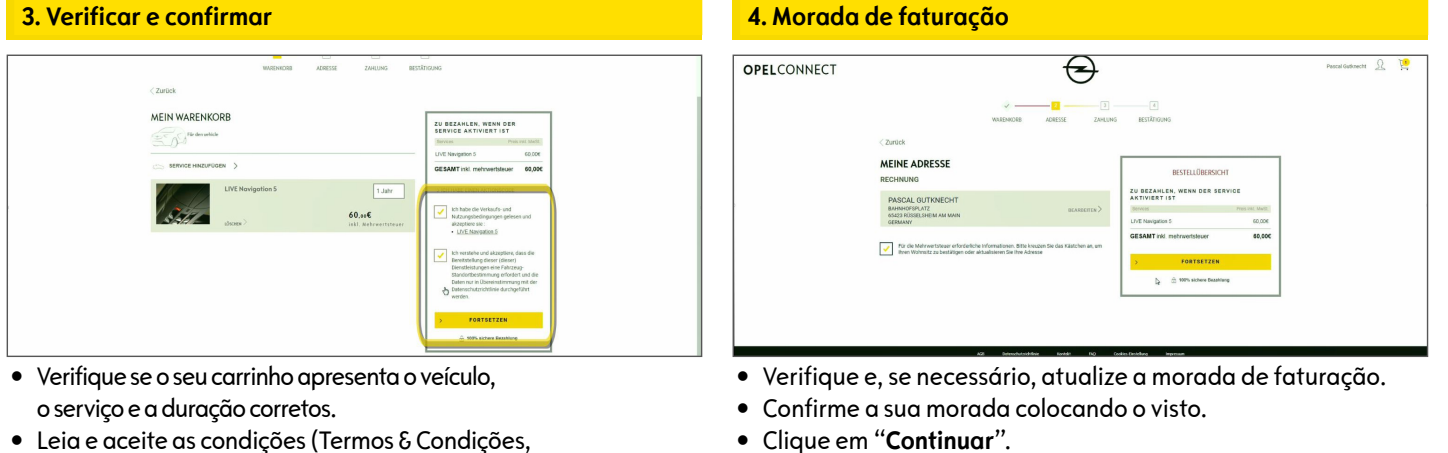

- Leia e aceite as condições (Termos & Condições, Geolocalização e Política de Privacidade).
- Clique em "Continuar".

#### 5. Informações de pagamento

| OPELCONNEET Ray Restaur<br>Restaur<br>Resta | OPELCONNECT<br>Market<br>Market<br>M |                   |           |                            |                                  |               |     |
|----------------------------------------------------------------------------------------------------|----------------------------------------------------------------------------------------------------|-------------------|-----------|----------------------------|----------------------------------|---------------|-----|
| VIA Concentration of the second second secon                                                                                                    | VSA  Image: Compare to the total state state stat                                                                                                    | OPELCO            | ONNECT    | T Aufor<br>Debug           | P&A Autor<br>121798<br>60,00 EUS | rachiles<br>R |     |
|                                                                                                    | Kransensen<br>Hinder der Kraft<br>Der geste<br>Der geste<br>Der                                                                                                    |                   |           | VISA                       | <b>e</b> =                       |               |     |
| Matter of Your Provide Determined                                                                                                    | Hatter de Yanne de Lanner<br>Genegene<br>Genegene                                                                                                    | Kartennummer      |           |                            |                                  |               |     |
|                                                                                                    |                                                                                                    | Inhaber der Karls | 58        | Pascal Gultneon            |                                  |               |     |
|                                                                                                    |                                                                                                    | Outg bis          |           | eve 🚺                      |                                  |               |     |
| Constraints of the second second seco                                                                                                    | Annu Start Start S                                                                                                    |                   |           |                            |                                  | BawCad        | WSA |
| Americandità la las Africa Ameri<br>Maria Maria Maria Maria<br>Antonio Maria Maria Mari<br>Maria Maria Maria Maria Maria Maria Maria Maria Maria Maria Maria Maria Maria Maria Maria Maria Maria Maria Mari                                                                                                    |                                                                                                    |                   |           | ZAHLEN                     |                                  |               |     |
|                                                                                                    |                                                                                                    |                   | Pajma     | nent operated by Banque PS | A Finance                        |               |     |
|                                                                                                    |                                                                                                    | Verify<br>VIX     | tia tanta |                            | 54                               |               | Q.  |
|                                                                                                    |                                                                                                    |                   |           |                            |                                  |               |     |
|                                                                                                    |                                                                                                    |                   |           |                            |                                  |               |     |

- Introduza as informações de pagamento.
- Clique em "Pagar", seguido de "Enviar".

| Servi | co ad | auirio | lo com | exito |
|-------|-------|--------|--------|-------|

|                                                      | WAENKORB                                                                                                    | ADRESSE ZAHLONG                                                                             | 862-01100M3                                                                                                    |                 |    |
|------------------------------------------------------|----------------------------------------------------------------------------------------------------|---------------------------------------------------------------------------------------------|----------------------------------------------------------------------------------------------------|-----------------|----|
| HIERMI                                               | T BESTÄTIGEN WIR IHR ABO                                                                                                    | NNEMENT DES VERM                                                                            | ETZTEN DIENSTES MYOPEL                                                                                              |                 |    |
| Prochair                                             | nes étapes pour bénéficier de vo                                                                                                    | otre Service Connecté                                                                       |                                                                                                    |                 |    |
| Der vernetz<br>O twe Zuste                           | e Dienst wird in weniger als 24 Stunden aktiviert.<br>Imung werden Sie aufgefordert Ihr Konto zu änders.                                                                    |                                                                                             |                                                                                                    |                 |    |
| Votre ré<br>Bestelin<br>zu bezah                     | capitulatif<br>ummer 8Dpc1bHdurpXfJ4D<br>Len, wenn den senvice aktivient i                                                                                                  | 17 -                                                                                        |                                                                                                    |                 | p. |
| Centoes                                              |                                                                                                    | Abonnementiautheit                                                                          | Pe                                                                                                    | is inic. MwSt.  |    |
| Für den vehi                                         | the .                                                                                                    |                                                                                             |                                                                                                    |                 |    |
| LIVE Navigat                                         | an 5                                                                                                    | 1 Jahr                                                                                      |                                                                                                    | 60.006          |    |
| GESAMT in                                            | d. mohrwortstouer                                                                                                    |                                                                                             |                                                                                                    | 60,000          |    |
| * Der Seinner von<br>Die maximale vereinen von einen | d end berechnet, senn die Dienste aktiviert auroen.<br>Svieungsdauer beträgt Y Tage ab dem Abornement, um ihr F<br>Islabifunkbeheiter betrebenen Berech zu beruchet. Wenn z | ahrzeug ordnungsgenälå zu konfigureren. Nä<br>er Denst nach Ablauf deser Pirst sicht aktive | rend deser Arthlerungschase engehilten an Innen, Itr Fahroe-<br>wurde, wenden bie sich bite an unseren Kundenderst. | ig taufg und in |    |
| >                                                    |                                                                                                    | ZURÖCK ZU MEINER ÜBERSICH                                                                   |                                                                                                    |                 |    |
| >                                                    |                                                                                                    | ZURÜCK ZUM STORE                                                                            |                                                                                                    |                 |    |

Uma página de confirmação irá mostrar o(s) serviço(s) adquirido(s), o preço e a duração.

# Página da conta

| 1. OpelCo   | nnect Store                                                                                                    |                      |
|-------------|----------------------------------------------------------------------------------------------------|----------------------|
| OPELCONNECT | $\overline{\mathbf{S}}$                                                                                                    | Pascal Gutinecht 🧕 🗟 |
|             | VEHICLE<br>recents **<br>recents **<br>recents * |                      |
|             | ENTDECKEN SIE UNSERE VERNETZTEN SERVICELEISTUNGEN                                                                                                    |                      |

- Pode ver os seus serviços diretamente na página inicial, imediatamente ao lado do seu veículo.
- Para aceder às informações da sua conta, clique em
  no canto superior direito da página inicial.

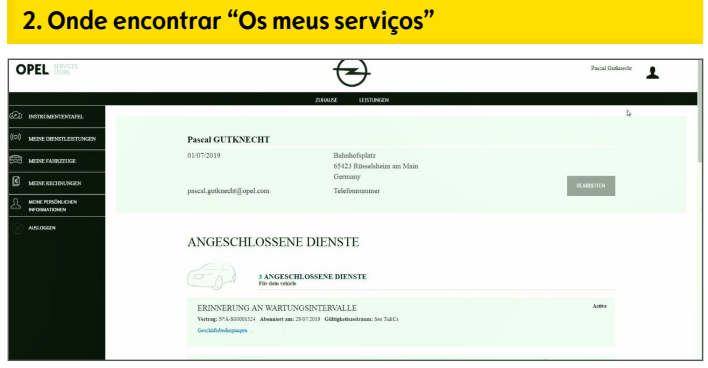

• Selecione "Os meus serviços" no menu à esquerdapara ver todos os serviços associados à sua conta e verificar o respetivo estado (ativação em curso, ativo, etc.).

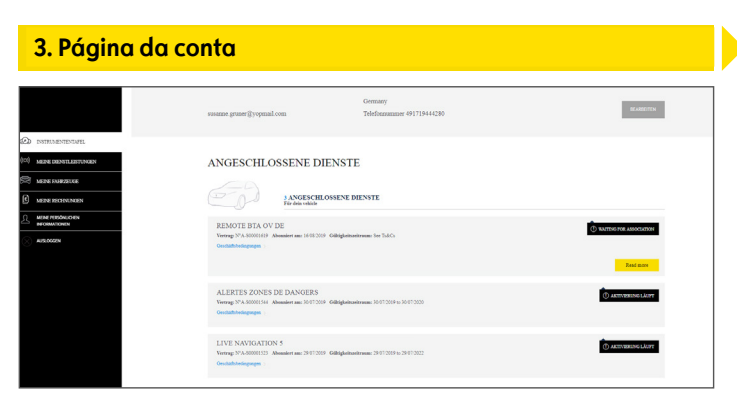

Através do menu, também pode aceder, por exemplo, a "Os meus veículos" ou "Os meus dados pessoais" para verificar e/ou atualizar as informações da conta.

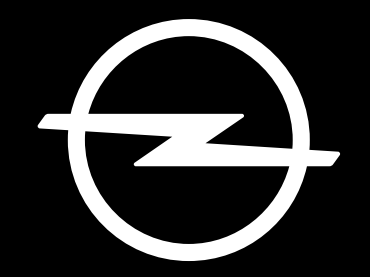

# THE FUTURE IS EVERYONE'S

As informações contidas nesta publicação entram em vigor na data indicada abaixo. A Opel Automobile GmbH reserva-se o direito de fazer alterações nas especificações técnicas, características e design dos veículos em relação às informações nesta publicação, bem como alterações na própria publicação.